#### URLOS应用开发实站——制作LAP应用

```
1. 制作LAP镜像
```

1.1 使用ssh登录宿主机器, 创建Dockerfiel文件并填充以下内容

```
FROM php:7.2.16-apache-stretch
ENV TIME_ZONE Asiz/Shanghai
RUN sed -i 's~//.*.debian.org~//mirrors.aliyun.com~' /etc/apt/sources.list \
   && apt-get update \
   && apt-get install -y libxml2-dev libicu-dev libzip-dev \
   && docker-php-ext-install zip bcmath intl mbstring mysqli pdo_mysql exif sockets
\backslash
    # 安装qd扩展
   && apt-get install -y libfreetype6-dev libjpeg62-turbo-dev libpng-dev
    && docker-php-ext-configure gd --with-freetype-dir=/usr/include/ --with-jpeg-
dir=/usr/include/ ∖
    && docker-php-ext-install gd \setminus
    ##
    # 安装redis扩展
    && cd /var/www/html && curl -O https://pecl.php.net/get/redis-4.3.0.tgz \
    && tar xf redis-4.3.0.tgz && cd redis-4.3.0 && phpize && ./configure && make &&
make install \
   && rm -rf /var/www/html/* \
    ##
    # 安装memcached扩展
    && cd /var/www/html && curl -0 https://pecl.php.net/get/memcached-3.1.3.tgz \
    && apt-get install -y libmemcached-dev && tar xf memcached-3.1.3.tgz \
   && cd memcached-3.1.3 && phpize && ./configure && make && make install \setminus
   && rm -rf /var/www/html/* ∖
    ##
    && cd /var/www/html/ && php -r "copy('https://install.phpcomposer.com/installer',
'composer-setup.php');" \
   && php composer-setup.php \
   && php -r "unlink('composer-setup.php');" \
    && mv composer.phar /usr/bin/composer \
    && apt-get autoremove -y g++ make \setminus
    && rm -rf /var/lib/apt/*
```

```
1.2 执行以下命令, 生成镜像
```

docker build -t urlos4/php:7.2.16-apache-stretch .

```
1.3 运行镜像并进入容器
```

```
docker run -itd --name apache001 -p 8080:80 urlos4/php:7.2.16-apache-stretch
docker exec -it apache001 bash
```

1.4 在/var/www/html目录下, 创建index.php文件

echo "<?php phpinfo()" > /var/www/html/index.php

1.5 打开浏览器访问 <u>http://ip:8080/</u>, 如图:

i **192.168.43.23**:8080

趾 💶 天猫618

| PHP Version 7.2.16                      | php                                                                                                    |
|-----------------------------------------|----------------------------------------------------------------------------------------------------|
| System                                  | Linux 25c5c079b8cc 4.4.0-87-generic #110-Ubuntu SMP Tue Jul 18 12:55:35 UTC 2017 x86_64                                                                                                    |
| Build Date                              | Mar 27 2019 01:45:03                                                                                                    |
| Configure Command                       | '/configure' 'build=x86_64-linux-gnu' 'with-config-file-path=/usr/local/etc/php' 'with-config-file-<br>scan-dir=/usr/local/etc/php/conf.d' 'enable-option-checking=fatal' 'with-mhash' 'enable-ftp' '<br>enable-mbstring' 'enable-mysqlnd' 'with-password-argon2' 'with-sodium=shared' 'with-curl' '<br>with-libedit' 'with-openst' 'with-slib' 'with-libdir=lib/x86_64-linux-gnu' 'with-apx2' 'disable-cgi'<br>'build_alias=x86_64-linux-gnu'                                                                                                    |
| Server API                              | Apache 2.0 Handler                                                                                                    |
| Virtual Directory Support               | disabled                                                                                                    |
| Configuration File (php.ini) Path       | /usr/local/etc/php                                                                                                    |
| Loaded Configuration File               | (none)                                                                                                    |
| Scan this dir for additional .ini files | /usr/local/etc/php/conf.d                                                                                                    |
| Additional .ini files parsed            | /usr/local/etc/php/conf.d/docker-php-ext-bcmath.ini, /usr/local/etc/php/conf.d/docker-php-ext-exif.ini,<br>/usr/local/etc/php/conf.d/docker-php-ext-gdinini, /usr/local/etc/php/conf.d/docker-php-ext-initini,<br>/usr/local/etc/php/conf.d/docker-php-ext-mysqlinini, /usr/local/etc/php/conf.d/docker-php-ext-<br>pdo_mysql.ini, /usr/local/etc/php/conf.d/docker-php-ext-socketsini, /usr/local/etc/php/conf.d/docker-<br>php-ext-solution:nii, /usr/local/etc/php/conf.d/docker-php-ext-socketsini, /usr/local/etc/php/conf.d/docker-<br>php-ext-solution:nii, /usr/local/etc/php/conf.d/docker-php-ext-socketsini, /usr/local/etc/php/conf.d/docker-php-ext-socketsini, /usr/local/etc/php/conf.d/dock |
| PHP API                                 | 20170718                                                                                                    |
| PHP Extension                           | 20170718                                                                                                    |
| Zend Extension                          | 320170718                                                                                                    |
| Zend Extension Build                    | API320170718,NTS                                                                                                    |
| PHP Extension Build                     | API20170718,NTS                                                                                                    |
| Debug Build                             | no                                                                                                    |
| Thread Safety                           | disabled                                                                                                    |
| Zend Signal Handling                    | enabled                                                                                                    |
| Zend Memory Manager                     | enabled                                                                                                    |
| Zend Multibyte Support                  | provided by mbstring                                                                                                    |
| IPv6 Support                            | enabled                                                                                                    |
| DTrace Support                          | disabled                                                                                                    |
| Registered PHP Streams                  | https, ftps, compress.zlib, php, file, glob, data, http, ftp, phar, zip                                                                                                    |
| Registered Stream Socket Transports     | tcp, udp, unix, udg, ssl, tls, tlsv1.0, tlsv1.1, tlsv1.2                                                                                                    |
| Registered Stream Filters               | zlib.*, convert.iconv.*, string.rot13, string.toupper, string.tolower, string.strip_tags, convert.*, consumed, dechunk                                                                                                    |

1.6 确认无误后,将镜像上传docker云端

docker push urlos4/php:7.2.16-apache-stretch

### 2. 基于URLOS创建LAP应用

### 2.1 登录URLOS, <u>https://ip:9966/</u>。未安装URLOS的,请使用以下命令执行安装

```
curl -LO www.urlos.com/iu && sh iu
```

2.2 添加镜像,如图:

| 55 BBS                   | ~ | admin / image / add - 滿边的表                                               |
|--------------------------|---|--------------------------------------------------------------------------|
| 嘂 应用                     | ÷ | 1. <b>專李德慧 2.登號條</b> 戶 《开发音 1.英它                                         |
| え 密護                     | ÷ | • 操奏名称 (D): 「unlos4/php/7.2.16-apache-stretch                            |
| 品 鏡像                     | ^ |                                                                          |
| 镜像管理                     |   | ・ 機動物理 の in unixy Appp 72.16-apache-stretch                              |
| 构建镜像                     |   | 能2步均全公顷现,请在击上方际运货切除步骤                                                    |
| 8 用户                     | × |                                                                          |
| <ul> <li>① 日志</li> </ul> | ÷ |                                                                          |
| ④ 系统                     | × | Version: 0.4.11-stable, Runtime: 0.9644, Membage: 7.714m<br>© URLOS TEAM |

| admin / image / add - 添加列表 |                 |                                                                           | 列表 |
|----------------------------|-----------------|---------------------------------------------------------------------------|----|
| 1.基本信息 2.登录帐户 #.开发者        | 調白              |                                                                           |    |
| <br>登录                     | 我用产名 ⑦:         |                                                                           |    |
|                            | 登录密码 ⑦:         | 小需要項与軟尸信息                                                                 |    |
|                            | 提交              |                                                                           |    |
|                            |                 | Version: 0.4.11-stable, Runtime: 0.064s, MemUsage: 7.714m<br>© URLOS TEAM |    |
| admin / image / add - 添加列表 |                 |                                                                           | 列表 |
| 1.基本信息 2.登录帐户 ≠.开发者        | 「其它             |                                                                           |    |
|                            | \$@大小⑦: 493MB   |                                                                           |    |
|                            | ・状态 () 开启 () 关闭 |                                                                           |    |
|                            | 捕捉 ③:           |                                                                           |    |
|                            | 提交              |                                                                           |    |

# 点击提交,保存到URLOS。

2.3 使用复制应用的方式快速创建LAP应用,如图:

| admin / | app / list | - 应用列表            |                 |                           |                   |                       |                                        | 添加应用  | Ę | 入应用 分类管理            | 泉像管理 1 | 蒜签 ~ apache          | 0 |
|---------|------------|-------------------|-----------------|---------------------------|-------------------|-----------------------|----------------------------------------|-------|---|---------------------|--------|----------------------|---|
|         | ID         | 应用名称              | 版本              | 应用别名                      | 所属用户              | 运行环境                  | 播件                                     | 版本要》  | Ŕ | 导出时间                | 推荐等级   | 操作                   |   |
| +       | 82         | phpWebsiteCloud 🖉 | 7.2.16-apache 🖉 | Apache-PHP-7.2.16网站环境云存储版 | nobody            | 集群/多容器                | official:phpWebsitesApacheCloud:v0_1_0 | 0.4.6 | 2 | 2019-04-28 14:52:07 | 0      | 修改 三更多、              | ~ |
| +       | 81         | phpWebsiteCloud 🖉 | 5.6-apache 🖉    | Apache-PHP-5.6网站环境云存储版    | nobody            | 集群/多容器                | official:phpWebsitesApacheCloud:v0_1_0 | 0.4.6 | 2 | 2019-05-07 13:45:11 | 55     | 修改   更多、             | ~ |
| +       | 64         | phpWebsite 🖉      | 5.6-apache 🖉    | Apache-PHP-5.6网站环境        | nobody            | 单机/单容器                | official:phpWebSitesApache:v0_2_0      | 0.4.6 | 2 | 2019-05-07 13:45:21 | 0      | 修改   更多、             | ~ |
|         | 54         | phpWebsite 🖉      | 2               |                           | nobody            | 単机/単容器                | official:phpWebSitesApache:v0_2_0      | 0.4.6 | 2 | 2019-04-28 14:35:11 | 60     | 修改   更多、             | ~ |
| +       | 38         | phpWebsite 🖉      | 7.3.1-apache 🖉  | Apache-PHP-7.3.1网站环境      | nobody            | 单机/单容器                | official:phpWebSitesApache:v0_2_0      | 0.4.6 | 2 | 2019-04-25 18:43:53 | 0      | 修改 更多                | ~ |
|         |            |                   |                 |                           |                   |                       |                                        |       |   |                     | < 1    | 回速服务<br>查看服务         |   |
|         |            |                   |                 |                           |                   |                       |                                        |       |   |                     |        | 更新服务                 |   |
|         |            |                   |                 |                           | Version: 0.4.11-s | table, Runtime: 0.911 | s, MemUsage: 8.026m                    |       |   |                     |        | 管理模板                 |   |
|         |            |                   |                 |                           |                   |                       |                                        |       |   |                     |        | 管理扩展变量               |   |
|         |            |                   |                 |                           |                   |                       |                                        |       |   |                     |        | 管理环境变量               |   |
|         |            |                   |                 |                           |                   |                       |                                        |       |   |                     |        | 15/14x0043C里<br>复制应用 |   |
|         |            |                   |                 |                           |                   |                       |                                        |       |   |                     |        | 管理插件                 |   |
|         |            |                   |                 |                           |                   |                       |                                        |       |   |                     |        | 删除                   |   |
|         |            |                   |                 |                           |                   |                       |                                        |       |   |                     |        | 导出到服务中心              |   |
|         |            |                   |                 |                           |                   |                       |                                        |       |   |                     |        | 导出给其他用户              |   |

| admin / app / copy | - 复制应用         |              |                                                  |                         |               |        |      |
|--------------------|----------------|--------------|--------------------------------------------------|-------------------------|---------------|--------|------|
| 1.基本信息             | <b>2.</b> 选项开关 | 3.反向代理       | 4.应用市场                                           | #.扩展设置                  | @.脚本设置        | %.使用帮助 | 頃它   |
|                    |                | * 应用名称 ⑦:    | lap                                              |                         |               |        |      |
|                    |                | * 版本号 ⑦:     | 7.2.16-apache-stretch                            |                         |               |        |      |
|                    |                | 。中田明夕 ③,     | (                                                |                         |               |        |      |
|                    |                |              | "cn": "LAP-7.2.16网第<br>"en": "LAP-7.2.16 we<br>} | 沾环境",<br>ebsite"        |               |        |      |
|                    |                |              |                                                  |                         |               |        | ja.  |
|                    |                | ★ 镜像 ⑦:      | urlos4/php:7.2.16-apa                            | che-stretch - [无启动脚     | [本]           |        | × ]  |
|                    |                | URLOS最低版本 ⑦: | 0.4.11                                           |                         |               |        |      |
|                    |                | * 应用分类 ⑦:    | 网站环境                                             |                         |               |        | ~ `` |
|                    |                |              | 如:{"22":true,"8080"                              | : false}                |               |        |      |
|                    |                |              |                                                  |                         |               |        | j.   |
|                    |                | 开发者信息 ②:     | [<br>{"text": "Debian",                          | "url": "https://www.de  | ebian.org/"}, |        |      |
|                    |                |              | {"text": "URLOS",<br>]                           | "url": "https://www.url | los.com"}     |        |      |
|                    |                |              |                                                  |                         |               |        | ja,  |
|                    |                | 标签②:         | type_website                                     |                         |               |        |      |
|                    |                |              | Apache php-7.2.16                                |                         |               |        | ja.  |
|                    |                | * 状态:        | ● 开启 ○ 关闭                                        | ○ 开发中 ○ 无权              | 使用            |        |      |
|                    |                | 描述⑦:         | {<br>"cn": "Apache-PHP                           | 司站运行环境"                 |               |        |      |
|                    |                |              | }                                                |                         |               |        | j.   |
|                    |                |              | ✓ 检查开发者信息网址                                      | : (?)                   |               |        |      |
|                    |                |              | 前4步均含必填项,请                                       | 点击上方标签页切换步              | - 200         |        |      |
|                    |                |              |                                                  |                         |               |        |      |

| admin / | / app / copy - 2 | 复制应用           |         |                     |                 |                    |         |      |
|---------|------------------|----------------|---------|---------------------|-----------------|--------------------|---------|------|
| 1.4     | 基本信息             | 2.选项开关         | 3.反向代理  | 4.应用市场              | #.扩展设置          | @.脚本设置             | %.使用帮助  | 1.其它 |
|         |                  |                |         | ✔ 固定节点运行 ⑦          |                 | <b>田</b> 平2112年 17 | 580 51  |      |
|         |                  |                |         | ✔ 单容器运行 ⑦           |                 | 款 <u>以</u> 地 4     | մնեի ել |      |
|         |                  |                |         | ✓ 使用docker service部 | 罯服务 ⑦           |                    |         |      |
|         |                  |                |         | 允许特权运行 ⑦            |                 |                    |         |      |
|         |                  |                |         | ✔ 挂载存储目录 ⑦          |                 |                    |         |      |
|         |                  |                |         | ✔ 使用母机时区 ⑦          |                 |                    |         |      |
|         |                  |                |         | 容器只读⑦               |                 |                    |         |      |
|         |                  |                |         | ✔ 全局网络⑦             |                 |                    |         |      |
|         |                  |                |         | ✔ 允许快照备份 ⑦          |                 |                    |         |      |
|         |                  |                |         | 前4步均含必填项,请点         | 京击上方标签页切换步骤     |                    |         |      |
| admin   | / app / copy -   | 复制应用           |         |                     |                 |                    |         |      |
| 1.      | 基本信息             | <b>2.</b> 选项开关 | 3.反向代理  | <b>4</b> .应用市场      | #.扩展设置          | @.脚本设置             | %.使用帮助  | 1.其它 |
|         |                  |                | 反向代理 ②: | ○ 不使用代理   ● ト       | ITTP[S]反向代理 (无状 | 态协议的网站环境)          |         |      |
|         |                  |                |         | 前4步均含必填项,请          | 点击上方标签页切换步      | 蹶                  |         |      |
|         |                  |                |         |                     |                 |                    |         |      |
|         |                  |                |         |                     |                 |                    |         |      |
|         |                  |                |         |                     |                 |                    |         |      |

| admin / app / copy        | - 复制应用       |                                                         |                    |                |        |             |      |
|---------------------------|--------------|---------------------------------------------------------|--------------------|----------------|--------|-------------|------|
| 1.基本信息                    | 2.选项开关       | <b>3.</b> 反向代理                                          | 4.应用市场             | #.扩展设置         | @.脚本设置 | %.使用帮助      | !其它  |
|                           |              |                                                         | ✔ 共享到应用市场          | 0              |        |             |      |
|                           |              | 推荐等级 ⑦                                                  | 0                  |                |        |             |      |
|                           |              |                                                         | 坦六                 |                |        |             |      |
|                           |              |                                                         | JE X               |                |        |             |      |
|                           |              |                                                         |                    |                |        |             |      |
|                           |              |                                                         |                    |                |        |             |      |
| admin / app / copy - 复制应用 | ŧ            |                                                         |                    |                |        |             |      |
| 1.基本信息 2.选项               | 页开关 3.反向代理   | 4.应用市场 #                                                | :扩展设置              | 设置 %.使用帮助      | 其它     |             |      |
|                           | 插件②:         | official:phpWebSitesApache                              | :v0_2_0 URLOS TEAM | Apache-PHP网站环境 | 选择默认插作 | ‡思P 可       | ~    |
|                           | 服务别名 ⑦:      | {<br>"cn": "LAP-7.2.16网站环境<br>"en": "LAP-7.2.16 website | ĝ",<br>"           |                |        |             |      |
|                           |              | 1                                                       |                    |                |        |             |      |
|                           | 应用数据别名 ⑦:    |                                                         |                    |                |        |             | ,ii. |
|                           | 服务表单步骤 ⑦:    | {<br>"2":{                                              |                    |                |        |             |      |
|                           |              | "cn": "Mggg",<br>"en": "Website"<br>},<br>"3": {        |                    |                |        |             |      |
|                           |              | "cn": "数据库",<br>"en": "Database"<br>},                  |                    |                |        |             |      |
|                           |              | "F": {<br>"cn": "上传下载",<br>"en": "File Transfer"<br>}   |                    |                | 安装应用时, | 用户需要填写表单信息的 | 步骤   |
|                           |              | "%": {<br>"cn": "Nginx设置",<br>"en": "Nginx Set"         |                    |                |        |             |      |
|                           |              | },<br>"#": {<br>"cn": "PHP配置",<br>"en": "Set PHP"       |                    |                |        |             |      |
|                           |              | }                                                       |                    |                |        |             | .i.  |
|                           | 新村社地へ、       |                                                         |                    |                |        |             |      |
|                           | #X717±#X (). |                                                         |                    |                |        |             |      |
|                           | 额外启动参数 ⑦:    |                                                         |                    |                |        |             |      |
|                           |              | 提交                                                      |                    |                |        |             |      |
|                           |              |                                                         |                    |                |        |             |      |

| 1.基本信息 | <b>2.</b> 选项开关    | 3.反向代理         | 4.应用市场                                                                                                    | #.扩展设置                                                                                  | @.脚本设置               | %.使用帮助 | 1.其它 |  |     |
|--------|-------------------|----------------|----------------------------------------------------------------------------------------------------|-----------------------------------------------------------------------------------------|----------------------|--------|------|--|-----|
|        |                   | 安装脚本 ⑦:        | test -d /data/www   <br>cd /etc/apache2/m<br>ln -s/mods-availat<br>ln -s/mods-availat<br>rm -rf /usr/local/etc | mkdir -p /data/www<br>ds-enabled<br>le/rewrite.load<br>le/session.load<br>/php/conf.d/* |                      |        |      |  | ť   |
|        | apache 启动         | 启动脚本 ③:        | apache2ctl start                                                                                               |                                                                                         |                      |        |      |  | ji. |
|        |                   | 状态脚本 ⑦:        | (ps -ef grep "apache                                                                                           | 2" grep -v "grep") &&:                                                                  | statusScriptResult=1 |        |      |  |     |
| 赵      | 查apache运行状态       |                |                                                                                                    |                                                                                         |                      |        |      |  | .1  |
| 每间隔一戶  | 。<br>反时间检查apache运 | 监控脚本 ⑦:<br>行状态 | {w:statusScript:w}<br>[ "\$statusScriptResul                                                                   | t" != 1 ] && exit 1                                                                     |                      |        |      |  |     |
|        |                   | 退出脚本 ⑦:        |                                                                                                    |                                                                                         |                      |        |      |  |     |
|        |                   |                | 提交                                                                                                    |                                                                                         |                      |        |      |  |     |

点击提交,保存应用数据。

### 3. 添加LAP应用的模板

## 3.1 进入LNP应用管理模板页面。如图:

| admin / a | pp / list - 应用列表 |               |                         |                          |        |        |                                   | 添加应用     | →入应用 分类管理 第 | 線管理 标 | E > 请输搜索内容        |
|-----------|------------------|---------------|-------------------------|--------------------------|--------|--------|-----------------------------------|----------|-------------|-------|-------------------|
|           | ID               | 应用名称          | 版本                      | 应用别名                     | 所属用户   | 运行环境   | 插件                                | 版本要求     | 导出时间        | 推荐等级  | 操作                |
| +         | 400000008        | lap 🖉         | 7.2.16-apache-stretch 🖉 | LAP-7.2.16网站环境           | urlos  | 单机/单容器 | official:phpWebSitesApache:v0_2_0 | 0.4.11 🖉 |             | 0     | 修改 <u>更多</u> ~    |
|           | 400000007        | Inp 🖉         | 7.3.3-fpm-alpine3.9 🖉   | LNP-7.3.0-网站环境           | urlos  | 单机/单容器 | official:phpWebsites:v0_1_0       | 0.4.11 🖉 |             | 0     | 创建服务<br>查看服务      |
| +         |                  | redmine 🖉     | latest 🖉                | redmine项目管理软件            | urlos  | 单机/单容器 |                                   |          |             | 0     | 更新服务              |
| +         |                  | tuzicms 🖉     | v2.0.6                  | TuziCMS <u>企业</u> 网站管理系统 | urlos  | 单机/单容器 | official:phpWebsites:v0_1_0       |          |             | 0     | 管理模板<br>管理扩展变量    |
|           |                  | smartshop 🖉   | latest 🖉                | SmartShop B2B2C平台型商城系统   | urlos  | 单机/单容器 | official:phpWebsites:v0_1_0       |          |             | 0     | 管理环境变量            |
| +         |                  | laravel-env 🖉 | latest 🖉                | Laravel网站开发环境            | urlos  | 单机/单容器 | official:phpWebsites:v0_1_0       |          |             | 0     | 复制应用              |
|           |                  | baijiacms 🖉   | v4.1.4 🖉                | 百家CMS微商城系统               | urlos  | 单机/单容器 | official:phpWebsites:v0_1_0       |          |             | 0     | 管理插件<br>删除        |
|           | -                | ectouch 🖉     | 2.7 🖉                   | ECTouch开源电商系统            | urlos  | 单机/单容器 | official:phpWebsites:v0_1_0       |          |             | 0     | 导出到服务中心           |
| +         |                  | wemall 🖉      | latest 🖉                | weMall微商城系统              | urlos  | 单机/单容器 | official:phpWebsites:v0_1_0       |          |             | 0     | 号出培具他用户<br>修改 更多∨ |
| +         | 129              | finecms 🖉     | 4.2 🖉                   | finecms-4.2内容管理系统        | nobody | 单机/单容器 | official:phpWebsites:v0_1_0       | 0.4.11 🖉 |             | 0     | 修改   更多 /         |
|           |                  |               |                         |                          |        |        |                                   | <        | 1 2 3 4 5   | 14    | > Goto            |

| admin | / ap | opTpl / list - 模板列表【lap】 |                        |        |                                |               |                     | 添加模板 | 查看应用    | 修改应用  | 管理扩展变量 |
|-------|------|--------------------------|------------------------|--------|--------------------------------|---------------|---------------------|------|---------|-------|--------|
|       |      | ID                       | 模板标识                   | 软件版本号  | 目标替换文件                         | 修改php版本号和模板内容 |                     | 操作   |         |       |        |
|       | +    | 400000055                | php:php.ini            | 7.3.1  | /usr/local/etc/php/php.ini     |               | 2019-06-05 09:05:39 |      | 修改   复制 | 更多~   |        |
|       | +    | 400000054                | httpd.httpd-vhost.conf | 2.4.37 | /etc/apache2/sites-enabled/htt |               | 修改   复制             | 更多~  |         |       |        |
|       | +    | 400000053                | httpd:apache2.conf     | 2.4.25 | /etc/apache2/apache2.conf      |               | 2019-06-05 09:05:39 |      | 修改   复制 | 更多~   |        |
|       | +    | 400000052                | apache:ports.conf      | 2.4.35 | /etc/apache2/ports.conf        |               | 2019-06-05 09:05:39 |      | 修改 复制   | 更多~   |        |
|       |      |                          |                        |        |                                |               |                     |      |         | 1 > 0 | Soto   |
|       |      |                          |                        |        |                                |               |                     |      |         |       |        |

| admin / appTpl / edit - 修改模板 [lap] |                                          |
|------------------------------------|------------------------------------------|
| 1.基本信息 2.模板内容                      |                                          |
| * 模板标识 ⑦:                          | phpsphp.ini                              |
| * 软件版本 ⑦:                          | 7.2.16                                   |
|                                    |                                          |
| 目标蓄换文件 ②:                          | /uzz/local/etc/php/php.ini               |
| 描述 ⑦:                              |                                          |
|                                    | 10 10 10 10 10 10 10 10 10 10 10 10 10 1 |
|                                    |                                          |
|                                    | 握交                                       |
|                                    |                                          |

admin / appTpl / edit - 修改模板 [lap]

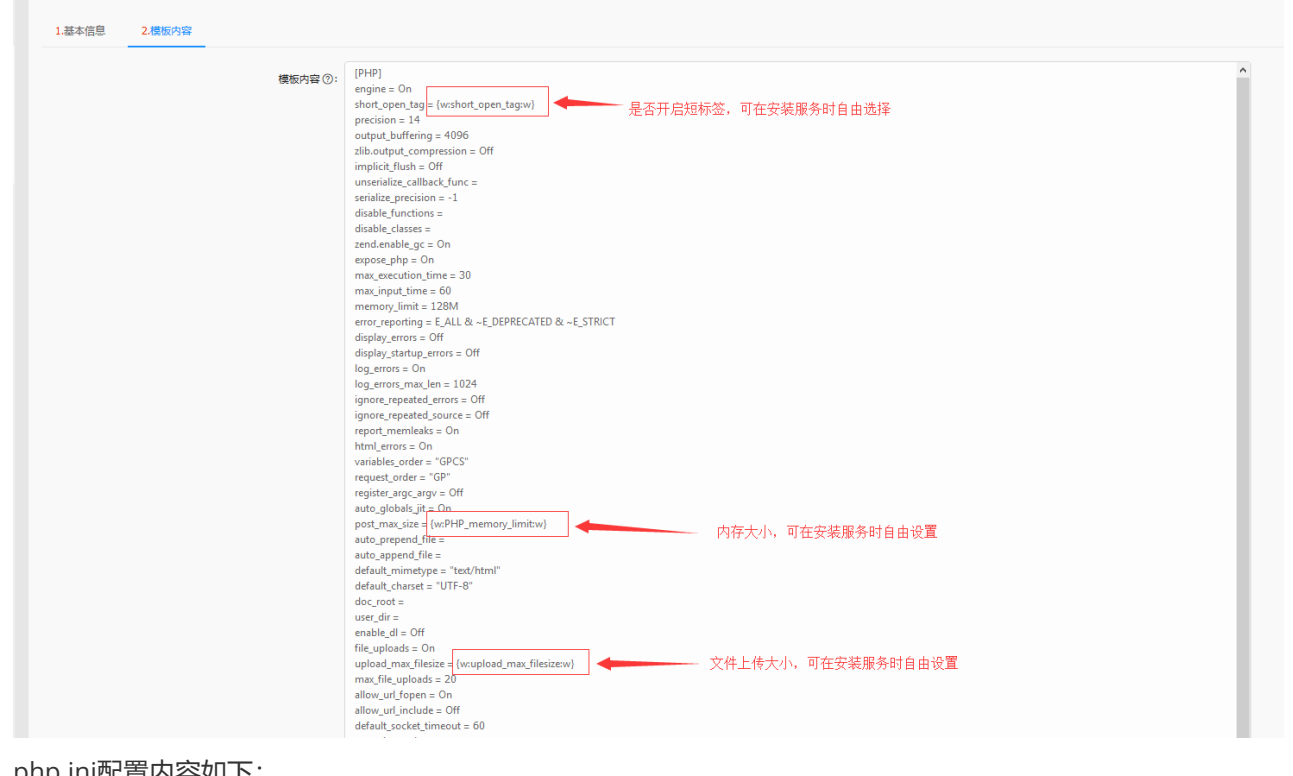

```
php.ini配置内容如下:
```

### [PHP]

```
engine = On
short_open_tag = {w:short_open_tag:w}
precision = 14
output_buffering = 4096
zlib.output_compression = Off
implicit_flush = Off
unserialize_callback_func =
serialize_precision = -1
disable_functions =
disable_classes =
zend.enable_gc = On
expose_php = On
max_execution_time = 30
max_input_time = 60
memory_limit = 128M
```

error\_reporting = E\_ALL & ~E\_DEPRECATED & ~E\_STRICT display\_errors = Off display\_startup\_errors = Off log\_errors = On log\_errors\_max\_len = 1024 ignore\_repeated\_errors = Off ignore\_repeated\_source = Off report\_memleaks = On html\_errors = On variables\_order = "GPCS" request\_order = "GP" register\_argc\_argv = Off auto\_globals\_jit = On post\_max\_size = {w:PHP\_memory\_limit:w} auto\_prepend\_file = auto\_append\_file = default\_mimetype = "text/html" default\_charset = "UTF-8" doc\_root = user\_dir =  $enable_dl = Off$ file\_uploads = On upload\_max\_filesize = {w:upload\_max\_filesize:w} max\_file\_uploads = 20 allow\_url\_fopen = On allow\_url\_include = Off default\_socket\_timeout = 60 extension=gd.so extension=memcached.so extension=redis.so extension=sockets.so extension=mysqli.so extension=pdo\_mysql.so extension=bcmath.so extension=zip.so [CLI Server] cli\_server.color = On [Date] [filter] [iconv] [imap] [int]] [sqlite3] [Pcre] [Pdo] [Pdo\_mysq1] pdo\_mysql.default\_socket= [Phar] [mail function] SMTP = localhost  $smtp_port = 25$  $mail.add_x_header = Off$ [ODBC]

```
odbc.allow_persistent = On
odbc.check_persistent = On
odbc.max_persistent = -1
odbc.max_links = -1
odbc.defaultlrl = 4096
odbc.defaultbinmode = 1
[Interbase]
ibase.allow_persistent = 1
ibase.max_persistent = -1
ibase.max_links = -1
ibase.timestampformat = "%Y-%m-%d %H:%M:%S"
ibase.dateformat = "%Y-%m-%d"
ibase.timeformat = "%H:%M:%S"
[MySQLi]
mysqli.max_persistent = -1
mysqli.allow_persistent = On
mysqli.max_links = -1
mysqli.default_port = 3306
mysqli.default_socket =
mysqli.default_host =
mysqli.default_user =
mysqli.default_pw =
mysqli.reconnect = Off
[mysqlnd]
mysqlnd.collect_statistics = On
mysqlnd.collect_memory_statistics = Off
[0CI8]
[PostgreSQL]
pgsql.allow_persistent = On
pgsql.auto_reset_persistent = Off
pgsql.max_persistent = -1
pgsql.max_links = -1
pgsql.ignore_notice = 0
pgsql.log_notice = 0
[bcmath]
bcmath.scale = 0
[browscap]
[Session]
session.save_handler = files
session.use_strict_mode = 0
session.use_cookies = 1
session.use_only_cookies = 1
session.name = PHPSESSID
session.auto_start = 0
session.cookie_lifetime = 0
session.cookie_path = /
session.cookie_domain =
session.cookie_httponly =
session.cookie_samesite =
session.serialize_handler = php
session.gc_probability = 1
session.gc_divisor = 1000
session.gc_maxlifetime = 1440
```

```
session.referer check =
session.cache_limiter = nocache
session.cache_expire = 180
session.use\_trans\_sid = 0
session.sid_length = 26
session.trans_sid_tags = "a=href,area=href,frame=src,form="
session.sid_bits_per_character = 5
[Assertion]
zend.assertions = -1
[COM]
[mbstring]
[gd]
[exif]
[Tidy]
tidy.clean_output = Off
[soap]
soap.wsdl_cache_enabled=1
soap.wsdl_cache_dir="/tmp"
soap.wsdl_cache_ttl=86400
soap.wsdl_cache_limit = 5
[sysvshm]
[ldap]
ldap.max_links = -1
[dba]
[opcache]
[curl]
[openss1]
```

点击提交,保存模板数据。

4. 添加LAP应用的扩展变量

进入应用的管理扩展变量列表,如图:

| admin / ap | opTpl / list - 模板列表   | [lap]                                  |          |           |      |                 |                                                |            |          |                 |                      |                     | 添加模板              | 查看应用           | 修改应用        | 管理扩展变量      |
|------------|-----------------------|----------------------------------------|----------|-----------|------|-----------------|------------------------------------------------|------------|----------|-----------------|----------------------|---------------------|-------------------|----------------|-------------|-------------|
|            | ID                    | 模板标识                                   |          | 软件版本号     | E    | 1标替换文件          |                                                |            |          |                 |                      | 修改时间                |                   | 操作             |             |             |
| +          | 400000055             | php:php.ini                            |          | 7.2.16    | 70   | usr/local/etc/p | local/etc/php/php.ini 2019-06-05 11:58:58 (#20 |            |          |                 |                      |                     | 惨改   复制   更多 >    |                |             |             |
|            | 400000054             | httpd.httpd-vhost.                     | conf     | 2.4.37    | 7    | etc/apache2/s   | tes-enable                                     | d/httpd-vh | ost.conf |                 |                      | 2019-06-05 09:05:39 | 修改   复制           | 更多~            |             |             |
|            | 400000053             | httpd:apache2.com                      | f        | 2.4.25    | 7    | etc/apache2/a   | pache2.co                                      | nf         |          |                 |                      | 2019-06-05 09:05:39 | 修改   复制           | 更多~            |             |             |
|            | 400000052             | apache:ports.conf                      |          | 2.4.35    | 70   | etc/apache2/p   | orts.conf                                      |            |          |                 |                      | 2019-06-05 09:05:39 | 修改   复制           | 惨改 │ 复制 │ 更多 ∕ |             |             |
| admin / c  | imodal ( list - 前田)   | 國容量列車 (Jane? 2:16-anacha-r             | tratch]  |           |      |                 |                                                |            |          |                 | 法加护國本員 法加环维本县 法加速性   |                     |                   |                | the set     | 田田田田市       |
|            | 1100cl / 114 - 121139 | and the link of the other of the other | accij    |           |      |                 |                                                |            |          |                 |                      | 1947/407 Hetstan    | 1960 HW1-962 C MA | 194014940440   | LEE IN-ROLE | 70 18187144 |
|            | ID                    | 变量名称                                   | 标签名称     | 输入类型      | 是否必填 | 输入:             | 步骤                                             | 输入排        | 序        | 初始值             | 输入提示                 |                     |                   |                | 操作          |             |
| +          | 400000071             | short_open_tag                         | 开启PHP短标签 | bRadio    | 1    | #               | L                                              | 105        | 2        | Off             | 请选择是否                | 开启PHP短标签            |                   | 修改   复制   更    |             | 更多~         |
| ٠          | 400000070             | dbServiceId                            | 数据库主机名   | bSelect   | 1    | 3               | L                                              | 10         | L        |                 | 请选择数据                | 库服务                 |                   |                | 修改   复制     | 更多~         |
|            | 400000069             | dbPassword                             | 数据库密码    | bPassword | 1    | 3               | 2                                              | 15         | L        |                 | 请输入数据                | 库密码! 注: 数据库用户名为网    | 陇的服务名称            | 修改   复制   更多、  |             | 更多~         |
|            | 400000068             | PHP_memory_limit                       | 最大内存     | binput    | 1    | =               | 2                                              | 100        | 2        | 128M            | 最大内存限                | 制, 如: 128M          |                   |                | 修改 复制       | 更多~         |
|            | 400000067             | upload_max_filesize                    | 上传大小限制   | bdnput    | 1    | #               | _                                              | 100        | 2        | 20M             | 请输入上传大小限制,单位为M,如:20M |                     |                   |                | 修改 复制       | 更多~         |
|            | 400000066             | dbCharset                              | 数据库字符集   | bRadio    | 1    | 3               | _                                              | 105        | 2        | utf8_general_ci | 诸选择数据库字符集            |                     |                   |                | 修改 复制       | 更多~         |
|            |                       |                                        |          |           |      |                 |                                                |            |          |                 |                      |                     |                   | 1 >            | Goto        |             |

5. 安装LAP应用并测试

| lmin / service / | add - 创建服    | 务【LAP-7.2.1   | 6网站环境】          |                   |                          |                   |                  |              |           |         |        |        |  |
|------------------|--------------|---------------|-----------------|-------------------|--------------------------|-------------------|------------------|--------------|-----------|---------|--------|--------|--|
| 1.基本信息           | <b>2.</b> 网站 | 3.数据库         | B.快照与备份         | C.安全证书            | F.上传下载                   | S.代码同步            | V.网站扩展           | W.攻击防护       | %.Nginx设置 | #.PHP配置 | *.资源限制 | 1.其它设置 |  |
|                  |              |               | * 服务名称 ⑦:       | lap001            |                          |                   |                  |              |           |         |        |        |  |
|                  |              |               |                 |                   |                          |                   |                  |              |           |         |        |        |  |
|                  |              |               | *运行节点 ⑦:        | [本机] - master-nod | e/172.17.0.1             |                   |                  |              |           |         |        |        |  |
|                  |              |               | 服务端口 ⑦:         | 80                |                          |                   |                  |              |           |         |        |        |  |
|                  |              |               |                 |                   |                          |                   |                  |              |           |         |        |        |  |
|                  |              |               | * 部署方式 ⑦:       | ○ 智能部署 (推荐)       | <ul> <li>强制部署</li> </ul> | ○ 关联部署            | ○ 暴力部署 ○         | 暫不部署         |           |         |        |        |  |
|                  |              |               | 使用帮助:           | 如果服务端口不为空         | ,请在云主机商的                 | 安全组或路由器的          | 防火墙中打开相应的        | 5服务端口,否则外    | 网用户可能无法访问 | ]       |        |        |  |
|                  |              |               |                 |                   |                          |                   |                  |              |           |         |        |        |  |
|                  |              |               |                 | 前3步均含必填项,         | 请点击上方标签页                 | 切换步骤              |                  |              |           |         |        |        |  |
|                  |              |               |                 |                   |                          |                   |                  |              |           |         |        |        |  |
| min / service /  | add - 创建服    | 务【LAP-7.2.1   | 16网站环境】         |                   |                          |                   |                  |              |           |         |        |        |  |
|                  |              |               |                 |                   |                          |                   |                  |              |           |         |        |        |  |
| 1.基本信息           | 2.网站         | 3.数据库         | B.快照与备份         | C.安全证书            | F.上传下载                   | S.代码同步            | V.网站扩展           | W.攻击防护       | %.Nginx设置 | #.PHP配置 | *.资源限制 | !.其它设置 |  |
|                  |              |               | * 网站域名 ⑦        | www.e.com         |                          |                   |                  |              |           |         |        |        |  |
|                  |              |               |                 |                   |                          |                   |                  |              |           |         |        |        |  |
|                  |              |               | * 网站并发数 ⑦       | 1024              |                          |                   |                  |              |           |         |        |        |  |
|                  |              |               |                 |                   | م م <u>تا</u> م          | matuka Abinaka    | 王子曰下作共占何         | mishiel -    |           |         |        |        |  |
|                  |              |               | 使用報助:           | 2. 如果有集群存多个       | 管理节点,建议将                 | 域名绑定全部管理          | 节点的IP, 轻松实现      | "城名负载均衡";    |           |         |        |        |  |
|                  |              |               |                 |                   |                          | LT1+/2 11-782     |                  |              |           |         |        |        |  |
|                  |              |               |                 | 前3岁均吉必堪吹,         | 请从田上方你登以                 | 以快步隊              |                  |              |           |         |        |        |  |
|                  |              |               |                 |                   |                          |                   |                  |              |           |         |        |        |  |
| nin / service /  | add - 创建服务   | § [LAP-7.2.16 | 5网站环境】          |                   |                          |                   |                  |              |           |         |        |        |  |
| 1.基本信息           | <b>2.</b> 网站 | 3.数据库         | B.快照与备份         | C.安全证书            | F.上传下载                   | S.代码同步            | V.网站扩展           | W.攻击防护       | %.Nginx设置 | #.PHP配置 | *.资源限制 | !.其它设置 |  |
|                  |              |               | *****           |                   |                          |                   |                  |              |           |         |        |        |  |
|                  |              |               | 30周年±1744 ①     | mysqiuui          |                          |                   |                  |              |           |         |        |        |  |
|                  |              |               | * 数据库密码 ⑦       | •••••             |                          |                   |                  |              |           |         |        |        |  |
|                  |              |               |                 |                   | <b>_</b>                 |                   |                  |              |           |         |        |        |  |
|                  |              |               | * 奴嫱库子衍乘 ⑦      | gbk_chinese_ci    | big5_chinese_c           | i 💽 utf8_gene     | eral_ci 🕕 utf8mb | 4_unicode_ci |           |         |        |        |  |
|                  |              |               | 数据库名:           | 与本网站的服务名称-        |                          |                   |                  |              |           |         |        |        |  |
|                  |              |               |                 |                   |                          |                   |                  |              |           |         |        |        |  |
|                  |              |               | <u>数据库</u> 用户名: | 与本网站的服务名称-        |                          |                   |                  |              |           |         |        |        |  |
|                  |              |               | 使用帮助:           | 1. 在配置网站程序时,      | 请不要将"数据                  | 靠主机"填写成IP,        | 而是填写所选数据属        | 制服务的名称;      |           |         |        |        |  |
|                  |              |               |                 | 2. 如有疑问,请通过的      | FTP下载/data/dat           | abase-info.json文作 | 牛查看数据库连接信        | <u>.</u> !   |           |         |        |        |  |
|                  |              |               |                 | 提交                |                          |                   |                  |              |           |         |        |        |  |
|                  |              |               |                 |                   |                          |                   |                  |              |           |         |        |        |  |

点击提交,保存数据。URLOS会自动部署。

部署完成后,打开浏览器访问,如图:

| (←) → 健 @             | ③ www.e.com |
|-----------------------|-------------|
| 📄 火狐官方站点 🧕 新手上路 📄 常用网 | 地 王 天猫618   |
| URLOS<br>phpinfo      |             |

趾 💶 天猫618

| PHP Version 7.2.16                      | php                                                                                                    |  |  |  |  |  |
|-----------------------------------------|----------------------------------------------------------------------------------------------------|--|--|--|--|--|
| System                                  | Linux bf53e4c5bfed 4.4.0-87-generic #110-Ubuntu SMP Tue Jul 18 12:55:35 UTC 2017 x86_64                                                                                                    |  |  |  |  |  |
| Build Date                              | Mar 27 2019 01:45:03                                                                                                    |  |  |  |  |  |
| Configure Command                       | './configure' 'build=x86_64-linux-gnu' 'with-config-file-path=/usr/local/etc/php' 'with-config-file-<br>scan-dir=/usr/local/etc/php/conf.d' 'enable-option-checking=fatal' 'with-mhash' 'enable-ftp' '<br>enable-mbstring' 'enable-mysqlnd' 'with-password-argon2' 'with-sodium=shared' 'with-curl' '<br>with-libdit' 'with-opens' 'with-libdir=lib/x86_64-linux-gnu' 'with-apxs2' 'disable-cgi<br>'build_alias=x86_64-linux-gnu' |  |  |  |  |  |
| Server API                              | Apache 2.0 Handler                                                                                                    |  |  |  |  |  |
| Virtual Directory Support               | disabled                                                                                                    |  |  |  |  |  |
| Configuration File (php.ini) Path       | /usr/local/etc/php                                                                                                    |  |  |  |  |  |
| Loaded Configuration File               | /usr/local/etc/php/php.ini                                                                                                    |  |  |  |  |  |
| Scan this dir for additional .ini files | /usr/local/etc/php/conf.d                                                                                                    |  |  |  |  |  |
| Additional .ini files parsed            | (none)                                                                                                    |  |  |  |  |  |
| PHP API                                 | 20170718                                                                                                    |  |  |  |  |  |
| PHP Extension                           | 20170718                                                                                                    |  |  |  |  |  |
| Zend Extension                          | 320170718                                                                                                    |  |  |  |  |  |
| Zend Extension Build                    | API320170718,NTS                                                                                                    |  |  |  |  |  |
| PHP Extension Build                     | API20170718,NTS                                                                                                    |  |  |  |  |  |
| Debug Build                             | no                                                                                                    |  |  |  |  |  |
| Thread Safety                           | disabled                                                                                                    |  |  |  |  |  |
| Zend Signal Handling                    | enabled                                                                                                    |  |  |  |  |  |
| Zend Memory Manager                     | enabled                                                                                                    |  |  |  |  |  |
| Zend Multibyte Support                  | provided by mbstring                                                                                                    |  |  |  |  |  |
| IPv6 Support                            | enabled                                                                                                    |  |  |  |  |  |
| DTrace Support                          | disabled                                                                                                    |  |  |  |  |  |
| Registered PHP Streams                  | https, ftps, compress.zlib, php, file, glob, data, http, ftp, phar, zip                                                                                                    |  |  |  |  |  |
| Registered Stream Socket Transports     | tcp, udp, unix, udg, ssl, tls, tlsv1.0, tlsv1.1, tlsv1.2                                                                                                    |  |  |  |  |  |
| Registered Stream Filters               | zlib.*, convert.iconv.*, string.rot13, string.toupper, string.tolower, string.strip_tags, convert.*, consumed, dechunk                                                                                                    |  |  |  |  |  |

This program makes use of the Zend Scripting Language Engine: Zend Engine v3.2.0, Copyright (c) 1998-2018 Zend Technologies

**zend** engine